| ate Enrollment tutorial                                                                                                    |
|----------------------------------------------------------------------------------------------------|
|                                                                                                    |
|                                                                                                    |
|                                                                                                    |
|                                                                                                    |
|                                                                                                    |
|                                                                                                    |
| Welcome to the Reinstate Enrollment tutorial. In this tutorial, you'll learn how to reinstate an enrollee using Employer eServices. |
|                                                                                                    |

## Slide 1 - Slide 1

## Slide notes

## **Text Captions**

Welcome to the Reinstate Enrollment tutorial. In this tutorial, you'll learn how to reinstate an enrollee using Employer eServices.

## Welcome to the Reinstate Enrollment tutorial

Audience: Employers

Module Length: Approximately 7 minutes

Last Updated: 04/04/2007

Employer eServices®

#### Slide 2 - Slide 2

| Employer eServices®                                                                                 |                                       |                                                                                                    |
|----------------------------------------------------------------------------------------------------|---------------------------------------|----------------------------------------------------------------------------------------------------|
|                                                                                                    |                                       |                                                                                                    |
|                                                                                                    |                                       |                                                                                                    |
| Wel                                                                                                 | come to the Reinst                    | ate Enrollment tutorial                                                                                                    |
| Audience: Employers                                                                                 |                                       |                                                                                                    |
| Module Length: Appr                                                                                 | oximately 7 minutes                   |                                                                                                    |
| Last Updated: 04/04/2                                                                               | 2007                                  |                                                                                                    |
|                                                                                                    |                                       |                                                                                                    |
|                                                                                                    |                                       |                                                                                                    |
|                                                                                                    |                                       |                                                                                                    |
| 1. Introduction         3. R           2. Select         Highlight Bo<br>(385 × 110<br>(X:0; Y:450) | einstate<br><sup>xx</sup><br>))<br>)) | As you proceed, you may use the controls at the<br>bottom of this window to rewind, pause, or skip ahead<br>during playback. |

## Slide notes

## **Text Captions**

As you proceed, you may use the controls at the bottom of this window to rewind, pause, or skip ahead during playback.

## Welcome to the Reinstate Enrollment tutorial

Audience: Employers

Module Length: Approximately 7 minutes

Last Updated: 04/04/2007

Employer eServices®

#### Slide 3 - Slide 3

| Employer eServices®                                                                                 |                             |                                                                                                |
|----------------------------------------------------------------------------------------------------|-----------------------------|------------------------------------------------------------------------------------------------|
|                                                                                                    |                             |                                                                                                |
|                                                                                                    |                             |                                                                                                |
| We                                                                                                  | come to the Reinst          | ate Enrollment tutorial                                                                        |
| Audience: Employers                                                                                 |                             |                                                                                                |
| Module Length: Appr                                                                                 | oximately 7 minutes         |                                                                                                |
| Last Updated: 04/04/                                                                                | 2007                        |                                                                                                |
|                                                                                                    |                             |                                                                                                |
|                                                                                                    |                             |                                                                                                |
|                                                                                                    |                             |                                                                                                |
| 1. Introduction         3. F           2. Select         Highlight Br<br>(385 × 111)<br>(X:0; Y:45) | leinstate<br>xx<br>1)<br>0) | To move from one section to another, click the menu buttons found above the playback controls. |
|                                                                                                    |                             |                                                                                                |

#### Slide notes

## **Text Captions**

To move from one section to another, click the menu buttons found above the playback controls.

Audience: Employers

Module Length: Approximately 7 minutes

Last Updated: 04/04/2007

Welcome to the Reinstate Enrollment tutorial

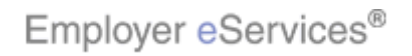

#### Slide 4 - Slide 4

| Employer eServices®                                                                                |                           |                                                                                                    |
|----------------------------------------------------------------------------------------------------|---------------------------|----------------------------------------------------------------------------------------------------|
|                                                                                                    |                           |                                                                                                    |
|                                                                                                    |                           |                                                                                                    |
| We                                                                                                 | come to the Reinst        | ate Enrollment tutorial                                                                                                    |
| Audience: Employers                                                                                |                           |                                                                                                    |
| Module Length: Appr                                                                                | oximately 7 minutes       |                                                                                                    |
| Last Updated: 04/04/                                                                               | 2007                      |                                                                                                    |
|                                                                                                    |                           |                                                                                                    |
|                                                                                                    |                           |                                                                                                    |
|                                                                                                    |                           |                                                                                                    |
| 1. Introduction         3. F           2. Select         Highlight Br<br>(385 × 110<br>(X:0) Y:450 | einstate<br>x<br>))<br>)) | Also, please note that your screens may be a bit<br>different from the ones you'll see in this tutorial. The<br>difference depends on your contractual agreement. |

#### Slide notes

## **Text Captions**

Also, please note that your screens may be a bit different from the ones you'll see in this tutorial. The difference depends on your contractual agreement.

## Welcome to the Reinstate Enrollment tutorial

Audience: Employers

Module Length: Approximately 7 minutes

Last Updated: 04/04/2007

Employer eServices®

#### Slide 5 - Slide 5

| state Enrollment tutorial                                                                                                    |
|----------------------------------------------------------------------------------------------------|
|                                                                                                    |
|                                                                                                    |
|                                                                                                    |
|                                                                                                    |
|                                                                                                    |
|                                                                                                    |
| Finally, remember that all sample information you'll see<br>in this tutorial is fictitious. Any resemblance to existing<br>individuals or companies is purely coincidental. |
|                                                                                                    |

#### Slide notes

## **Text Captions**

Finally, remember that all sample information you'll see in this tutorial is fictitious. Any resemblance to existing individuals or companies is purely coincidental.

# Welcome to the Reinstate Enrollment tutorial

Audience: Employers

Module Length: Approximately 7 minutes

Last Updated: 04/04/2007

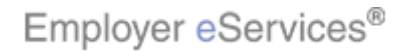

#### Slide 6 - Slide 6

| Enrollment       ID Cards       Help       Training       Tuto         Log       Log         Welcome Mohammed,       Employer eServices is your online, real-time gateway to eligibility and enrollment changes, claim status, reporting, billing and much more.       Method Sector Sector | Employer eServices <sup>™</sup>                                                                                                 |                                                                        |                            |                                              | United<br>C All Market Cong Cong | iHealthcare" |
|----------------------------------------------------------------------------------------------------|----------------------------------------------------------------------------------------------------|------------------------------------------------------------------------|----------------------------|----------------------------------------------|----------------------------------|--------------|
| Log         Welcome Mohammed,         Employer eServices is your online, real-time gateway to eligibility and enrollment changes, claim status, reporting, billing and much more.         Hot Topics! Click on one of the following links for up to the minute news and information:<br>New e-Newsletter for Member in 2007: Healthy Mind, Healthy Body<br>New Definity HSA Enrollment Materials and Process<br>Employer eServices(© Compatibility with Internet Explorer 7.0<br>ALERT: Delay with Online Invoice Display         Resources<br>Click here to access:<br>Administrative Guides<br>Benefit Plan Coverage Documents<br>Brochures & Forms<br>Communication Resource Center<br>Contact Us<br>Help       Network Information<br>Click here to access:<br>Network Maps<br>Provider Directory - Medica<br>Provider Directory - Medica<br>Provider Directory - Michigan       Programs & Services<br>Click here to access:<br>Definity HRA-HSA<br>Healthy Pregnancy Program                                                                                                    | nrollment ID Cards                                                                                                    |                                                                        |                            | Help                                         | Training                         | Tutorials    |
| Welcome Mohammed,         Employer eServices is your online, real-time gateway to eligibility and enrollment changes, claim status, reporting, billing and much more.         Hot Topics! Click on one of the following links for up to the minute news and information: <ul> <li>New e-Newsletter for Member in 2007: Healthy Mind, Healthy Body</li> <li>New Definity HSA Enrollment Materials and Process</li> <li>Employer eServices System Enhancement Making It Easier For You to Work within Multiple Policy Periods</li> <li>Employer eServices @ Compatibility with Internet Explorer 7.0</li> <li>ALERT: Delay with Online Invoice Display</li> </ul> Resources         Network Information         Programs & Services               Click here to access:             Network Changes             Behavioral Health               Benefit Plan Coverage Documents             Network Changes             Behavioral Health               Network Changes             Network Maps             Care Coordination               Communication Resource Center             Provider Directory - Medica <ld>Perfinity HRA-HSA</ld> <li>Perovider Directory - Medica</li> <li>Provider Directory - Michigan</li>                                                                                                    |                                                                                                    |                                                                        |                            |                                              |                                  | Log Out      |
| Employer eServices is your online, real-time gateway to eligibility and enrollment changes, claim status, reporting, billing and much more.         Hot Topics! Click on one of the following links for up to the minute news and information:         New e-Newsletter for Member in 2007: Healthy Mind, Healthy Body         New Definity HSA Enrollment Materials and Process         Employer eServices System Enhancement Making It Easier For You to Work Within Multiple Policy Periods         Employer eServices@ Compatibility with Internet Explorer 7.0         ALERT: Delay with Online Invoice Display         Resources         Click here to access:         Administrative Guides         Benefit Plan Coverage Documents         Brochures & Forms         Contact Us         Provider Directory - Medica         Provider Directory - Medica         Provider Directory - Michigan                                                                                                    | Welcome Mohammed,                                                                                                    |                                                                        |                            |                                              |                                  | ^            |
| Nuclei note:         Hot Topics! Click on one of the following links for up to the minute news and information:         New e-Newsletter for Member in 2007: Healthy Mind, Healthy Body         New Definity HSA Enrollment Materials and Process         Employer eServices System Enhancement Making It Easier For You to Work Within Multiple Policy Periods         Employer eServices@ Compatibility with Internet Explorer 7.0         ALERT: Delay with Online Invoice Display         Resources         Click here to access:         Administrative Guides         Benefit Plan Coverage Documents         Brochures & Forms         Communication Resource Center         Contact Us         Help         Provider Directory - Medica         Provider Directory - Medica         Provider Directory - Michigan                                                                                                    | Employer eServices is your online, real-tim                                                                                     | ne gateway to eligibility                                              | / and enrollment cha       | anges, claim status, report                  | ting, billing                    | and          |
| Net Topics! Click on one of the following links for up to the minute news and information:         New e-Newsletter for Member in 2007: Healthy Mind, Healthy Body         New Definity HSA Enrollment Materials and Process         Employer eServices System Enhancement Making It Easier For You to Work Within Multiple Policy Periods         Employer eServices@ Compatibility with Internet Explorer 7.0         ALERT: Delay with Online Invoice Display         Resources         Click here to access:         Administrative Guides         Benefit Plan Coverage Documents         Network Fact Sheets         Network Maps         Contact Us         Help         Provider Directory - Medica         Provider Directory - Michigan                                                                                                    | much more.                                                                                                    |                                                                        |                            |                                              |                                  |              |
| New Definity HSA Enrollment Materials and Process         Employer eServices System Enhancement Making It Easier For You to Work Within Multiple Policy Periods         Employer eServices Q Compatibility with Internet Explorer 7.0         ALERT: Delay with Online Invoice Display         Resources       Network Information         Click here to access:       Click here to access:         Administrative Guides       Network Changes         Benefit Plan Coverage Documents       Network Fact Sheets         Brochures & Forms       Network Maps         Communication Resource Center       Provider Directory - Medica         Help       Provider Directory - Michigan                                                                                                    | Hot Topics! Click on one of the following I<br>New e-Newsletter for Member in 2007: Hea                                         | inks for up to the minu<br>althy Mind, Healthy Boo                     | ite news and informa<br>Iv | ation:                                       |                                  |              |
| ALERT: Delay with Online Invoice Display       Network Information       Programs & Services         Click here to access:       Click here to access:       Click here to access:       Click here to access:         Administrative Guides       Network Changes       Behavioral Health         Benefit Plan Coverage Documents       Network Fact Sheets       Care Coordination         Brochures & Forms       Network Maps       Care24         Contact Us       Provider Directory - Medica       Healthy Pregnancy Program         Help       Provider Directory - Michigan       Pharmacy Program                                                                                                    | New Definity HSA Enrollment Materials and<br>Employer eServices System Enhancement<br>Employer eServices® Compatibility with In | <u>Process</u><br><u>Making It Easier For Y</u><br>terpet Explorer 7.0 | ou to Work Within M        | ultiple Policy Periods                       |                                  |              |
| Resources       Network Information       Programs & Services         Click here to access:       Click here to access:       Click here to access:         Administrative Guides       Network Changes       Behavioral Health         Benefit Plan Coverage Documents       Network Fact Sheets       Care Coordination         Brochures & Forms       Network Maps       Care24         Communication Resource Center       Provider Directory       Definity HRA-HSA         Contact Us       Provider Directory - Medica       Healthy Pregnancy Program         Help       Provider Directory - Michigan       Pharmacy Program                                                                                                    | ALERT: Delay with Online Invoice Display                                                                                        |                                                                        |                            |                                              |                                  |              |
| Administrative Guides     Network Changes     Behavioral Health       Benefit Plan Coverage Documents     Network Fact Sheets     Care Coordination       Brochures & Forms     Network Maps     Care24       Communication Resource Center     Provider Directory     Definity HRA-HSA       Contact Us     Provider Directory - Medica     Healthy Pregnancy Program       Help     Provider Directory - Michigan     Pharmacy Program                                                                                                    | Resources<br>Click here to access:                                                                                              | Network Informat                                                       | ion                        | Programs & Services<br>Click here to access: | i.                               |              |
| Benefit Plan Coverage Documents         Network Fact Sheets         Care Coordination           Brochures & Forms         Network Maps         Care24           Communication Resource Center         Provider Directory         Definity HRA-HSA           Contact Us         Provider Directory - Medica         Healthy Pregnancy Program           Help         Provider Directory - Michigan         Pharmacy Program                                                                                                    | Administrative Guides                                                                                                    | Network Changes                                                        |                            | <u>Behavioral Health</u>                     |                                  |              |
| Brochures & Forms         Network Maps         Care24           Communication Resource Center         Provider Directory         Definity HRA-HSA           Contact Us         Provider Directory - Medica         Healthy Pregnancy Program           Help         Provider Directory - Michigan         Pharmacy Program                                                                                                    | Benefit Plan Coverage Documents                                                                                                 | Network Fact Shee                                                      | <u>ts</u>                  | Care Coordination                            |                                  |              |
| Communication Resource Center         Provider Directory         Definity HRA-HSA           Contact Us         Provider Directory - Medica         Healthy Pregnancy Program           Help         Provider Directory - Michigan         Pharmacy Program                                                                                                    | Brochures & Forms                                                                                                    | Network Maps Care24                                                    |                            | Care24                                       |                                  |              |
| Contact Us         Provider Directory - Medica         Healthy Pregnancy Program           Help         Provider Directory - Michigan         Pharmacy Program                                                                                                    | Communication Resource Center                                                                                                   | Provider Directory Definity HRA-HSA                                    |                            |                                              |                                  |              |
|                                                                                                    | Help                                                                                                    | Provider Directory                                                     | - Meulca<br>- Michigan     | Pharmacy Program                             | ogram                            |              |
|                                                                                                    | Trop                                                                                                    | TTOTIGET DIRECtory                                                     |                            | i indinidey friedram                         | •                                |              |
| 1. Introduction 3. Reinstate Keep in mind that an "enrollee" may be an employe                                                                                                    | 1. Introduction 3. Reinstate                                                                                                    | 3                                                                      | Keep in mind th            | nat an "enrollee" may                        | be an em                         | ployee or    |
| 2. Select Highlight Box an employee's dependent.                                                                                                    | 2. Select Highlight Box<br>(385 x 110)                                                                                          |                                                                        | an employee s              | uependent.                                   |                                  |              |
| (X:0; Y:450)                                                                                                    | (X:0; Y:450)                                                                                                    |                                                                        |                            |                                              |                                  |              |
|                                                                                                    |                                                                                                    |                                                                        |                            |                                              |                                  |              |

#### Slide notes

## **Text Captions**

Keep in mind that an "enrollee" may be an employee or an employee's dependent.

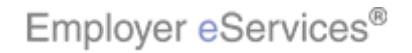

#### Slide 7 - Slide 7

| Employer eServices <sup>sm</sup>                                                                                                    |                                                                                                    |                                                                         |                                                                                                    | United<br>C All North Street Cong Cong | iHealthcare"            |
|----------------------------------------------------------------------------------------------------|----------------------------------------------------------------------------------------------------|-------------------------------------------------------------------------|----------------------------------------------------------------------------------------------------|----------------------------------------|-------------------------|
| Enrollment ID Cards                                                                                                    |                                                                                                    |                                                                         | Неір                                                                                                    | Training                               | Tutorials               |
|                                                                                                    |                                                                                                    |                                                                         |                                                                                                    |                                        | Log Out                 |
| Welcome Mohammed,                                                                                                    |                                                                                                    |                                                                         |                                                                                                    |                                        | ^                       |
| Employer eServices is your online, real-tin<br>much more.                                                                                                    | ne gateway to eligibility                                                                                                    | y and enrollment cha                                                    | anges, claim status, report                                                                                                    | ing, billing (                         | and                     |
| Hot Topics! Click on one of the following I<br>New e-Newsletter for Member in 2007: Hea<br>New Definity HSA Enrollment Materials and<br>Employer eServices System Enhancement<br>Employer eServices@ Compatibility with In<br>ALERT: Delay with Online Invoice Display | links for up to the minu<br>althy Mind, Healthy Boo<br>I Process<br>Making It Easier For Y<br>hternet Explorer 7.0                                                                                    | ute news and informa<br>dy<br>ou to Work Within M                       | ation:<br>ultiple Policy Periods                                                                                                    |                                        |                         |
| Resources<br>Click here to access:<br>Administrative Guides<br>Benefit Plan Coverage Documents<br>Brochures & Forms<br>Communication Resource Center<br>Contact Us<br>Help                                                                                             | Network Informat<br>Click here to access<br><u>Network Changes</u><br><u>Network Fact Shee</u><br><u>Network Maps</u><br><u>Provider Directory</u><br><u>Provider Directory</u><br>Provider Directory | <u>ion</u><br>:<br><u>- Medica</u><br>- Michigan                        | Programs & Services<br>Click here to access:<br><u>Behavioral Health</u><br><u>Care Coordination</u><br><u>Care24</u><br><u>Definity HRA-HSA</u><br><u>Healthy Pregnancy Program</u> | ogram                                  |                         |
| 1. Introduction3. Reinstate2. SelectHighlight Box<br>(385 × 110)<br>(X:0; Y:450)                                                                                                    | e                                                                                                    | Also, remember<br>reinstated prior<br>reinstating the<br>for each depen | er that an employee's<br>r to his or her depende<br>employee, you must re<br>ident.                                                                                                  | coverage<br>ents. Afte<br>epeat the    | must be<br>r<br>process |

#### Slide notes

## **Text Captions**

Also, remember that an employee's coverage must be reinstated prior to his or her dependents. After reinstating the employee, you must repeat the process for each dependent.

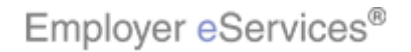

#### Slide 8 - Slide 8

|                                                                                                    |                                                          |                            |                            |                | 1944      |
|----------------------------------------------------------------------------------------------------|----------------------------------------------------------|----------------------------|----------------------------|----------------|-----------|
| Enrollment ID Cards                                                                                                    |                                                          |                            | Help                       | Training       | Tutorials |
|                                                                                                    |                                                          |                            |                            |                | Log Out   |
| Welcome Mohammed,                                                                                                    |                                                          |                            |                            |                | ^         |
| Employer eServices is your online, real-time                                                                                         | gateway to eligibility                                   | / and enrollment cha       | nges, claim status, report | ing, billing a | and       |
| mach more.                                                                                                    |                                                          |                            |                            |                |           |
| Hot Topics! Click on one of the following lin<br>New e-Newsletter for Member in 2007: Healt                                          | iks for up to the minu<br>thy Mind, Healthy Boo          | ite news and informa<br>ly | ation:                     |                |           |
| New Definity HSA Enrollment Materials and F<br>Employer eServices System Enhancement M<br>Employer eServices@ Compatibility with Int | Process<br>Taking It Easier For Yi<br>erpet Explorer 7-0 | ou to Work Within M        | ultiple Policy Periods     |                |           |
| ALERT: Delay with Online Invoice Display                                                                                             | entier Explorer 7.0                                      |                            |                            |                |           |
| Resources                                                                                                    | Network Informat                                         | ion                        | Programs & Services        |                |           |
| Administrative Guides                                                                                                    | Network Changes                                          |                            | Behavioral Health          |                |           |
| Benefit Plan Coverage Documents                                                                                                    | Network Fact Shee                                        | <u>ts</u>                  | Care Coordination          |                |           |
| Brochures & Forms                                                                                                    | Network Maps Care24                                      |                            | Care24                     |                |           |
| Communication Resource Center                                                                                                    | Provider Directory Definity HRA-HSA                      |                            |                            |                |           |
| Help                                                                                                    | Provider Directory                                       | - Meulca<br>- Michigan     | Pharmacy Program           | Jurani         |           |
| Top.                                                                                                    | TTOYIGET Directory                                       | Hidingan                   | i narmacy riodram          |                |           |
| 1. Introduction 3. Reinstate                                                                                                    |                                                          | In this example            | , we'll show the proces    | ss to reins    | state an  |
| 2. Select Highlight Box<br>(385 x 110)                                                                                               |                                                          | empioyee.                  |                            |                |           |
| (X:0; Y:450)                                                                                                    |                                                          |                            |                            |                |           |
|                                                                                                    |                                                          |                            |                            |                |           |

#### Slide notes

## **Text Captions**

In this example, we'll show the process to reinstate an employee.

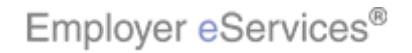

## Slide 9 - Slide 9

| SEmployer eServices <sup>™</sup>                                                                                                    |                                                                                                    |                                                                           |                                                                        | United<br>A United Web Group Core | 'Healthcare" |
|----------------------------------------------------------------------------------------------------|----------------------------------------------------------------------------------------------------|---------------------------------------------------------------------------|------------------------------------------------------------------------|-----------------------------------|--------------|
| Highlight Roxt ID Cards                                                                                                    |                                                                                                    |                                                                           | Help                                                                   | Training                          | Tutorials    |
| Select Enrollment                                                                                                    |                                                                                                    |                                                                           |                                                                        |                                   | Log Out      |
| w                                                                                                    |                                                                                                    |                                                                           |                                                                        |                                   | <u>^</u>     |
| Employer eServices is your online, real-tin<br>much more.<br>Hot Topics! Click on one of the following<br>New e-Newsletter for Member in 2007: He<br>New Definity HSA Enrollment Materials and<br>Employer eServices System Enhancement<br>Employer eServices (Compatibility with II<br>ALERT: Delay with Online Invoice Display | ne gateway to eligibility<br>links for up to the minu<br>althy Mind, Healthy Bod<br><u>I Process</u><br>Making It Easier For Yo<br>hternet Explorer 7.0 | r and enrollment cha<br>te news and informa<br>Ly<br>pu to Work Within Ma | inges, claim status, report<br>ation:<br><u>ultiple Policy Periods</u> | ing, billing a                    | and          |
| D                                                                                                    |                                                                                                    |                                                                           | Duranta di Camilana                                                    |                                   |              |
| Click here to access:                                                                                                    | Click here to access:                                                                                                    | ion                                                                       | Click here to access:                                                  | <u>.</u>                          |              |
| Administrative Guides                                                                                                    | Network Changes                                                                                                    |                                                                           | <u>Behavioral Health</u>                                               |                                   |              |
| <u>Benefit Plan Coverage Documents</u>                                                                                                    | Network Fact Shee                                                                                                    | <u>ts</u>                                                                 | Care Coordination                                                      |                                   |              |
| Brochures & Forms                                                                                                    | <u>Network Maps</u>                                                                                                    |                                                                           | <u>Care24</u>                                                          |                                   |              |
| Communication Resource Center                                                                                                    | Provider Directory                                                                                                    |                                                                           | Definity HRA-HSA                                                       |                                   |              |
| <u>Contact Us</u>                                                                                                    | <u>Provider Directorγ</u>                                                                                                    | - Medica                                                                  | <u>Healthy Pregnancy Pro</u>                                           | ogram                             |              |
| Help                                                                                                    | Provider Directory                                                                                                    | - Michigan                                                                | Pharmacy Program                                                       |                                   |              |
| 1. Introduction 3. Reinstat                                                                                                    | e                                                                                                    | To begin, selec                                                           | t the Enrollment menu                                                  | uoption.                          |              |
| 2. Select Highlight Box<br>(385 × 110)<br>(X:0; Y:450)                                                                                                    |                                                                                                    |                                                                           |                                                                        |                                   |              |

## Slide notes

## **Text Captions**

## Select Enrollment

To begin, select the Enrollment menu option.

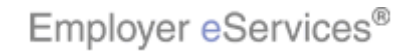

#### Slide 10 - Slide 10

| Employer eServices <sup>sm</sup>                                                                                                    |                                                                                          |                      |                             | United<br>C A Dreat Market Dreat Dreat | dHealthcare" |
|----------------------------------------------------------------------------------------------------|------------------------------------------------------------------------------------------|----------------------|-----------------------------|----------------------------------------|--------------|
| <u>Enrollment</u> _ID_Cards                                                                                                    |                                                                                          |                      | Help                        | Training                               | Tutorials    |
| Add Terminate Reinstate Change Inqui                                                                                                    | re                                                                                       |                      |                             |                                        | Log Out      |
| Welcome Moham Select Reinst                                                                                                    | ate                                                                                      |                      |                             |                                        | ^            |
| Employer eServices is your online, real-tin much more.                                                                                                    | ne gateway to eligibility                                                                | / and enrollment cha | inges, claim status, report | ing, billing (                         | and          |
| New e-Newsletter for Member in 2007: Hea<br>New Definity HSA Enrollment Materials and<br>Employer eServices System Enhancement<br>Employer eServices® Compatibility with In<br>ALERT: Delay with Online Invoice Display | althy Mind, Healthy Boo<br>I Process<br>Making It Easier For Yi<br>Internet Explorer 7.0 | ou to Work Within M  | ultiple Policy Periods      |                                        |              |
| Resources                                                                                                    | Network Informat                                                                         | ion                  | Programs & Services         | 5                                      |              |
| Administrative Guides                                                                                                    | Network Changes                                                                          |                      | Behavioral Health           |                                        |              |
| Benefit Plan Coverage Documents                                                                                                    | Network Fact Shee                                                                        | ts                   | Care Coordination           |                                        |              |
| Brochures & Forms                                                                                                    | Network Maps                                                                             | 1998)<br>1           | Care24                      |                                        |              |
| Communication Resource Center                                                                                                    | Provider Directory                                                                       |                      | Definity HRA-HSA            |                                        |              |
| Contact Us                                                                                                    | Provider Directory                                                                       | - Medica             | Healthy Pregnancy Pro       | ogram                                  |              |
| Help                                                                                                    | Provider Directory                                                                       | - Michigan           | Pharmacy Program            |                                        |              |
| 1. Introduction 3. Reinstate                                                                                                    | e                                                                                        | A second meni        | ubar appears. Click t       | he Reinst                              | tate         |
| 2. Select (385 × 110)<br>(X:0; Y:450)                                                                                                    |                                                                                          |                      |                             |                                        |              |

## Slide notes

**Text Captions** 

## Select Reinstate

A second menu bar appears. Click the Reinstate menu option.

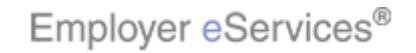

### Slide 11 - Slide 11

| Employer eSer                  | rvices <sup>™</sup>                                                               |                                   | United<br>Atmospherious Con | iHealthcare"          |
|--------------------------------|-----------------------------------------------------------------------------------|-----------------------------------|-----------------------------|-----------------------|
| <u>Enrollment</u> ID Cards     |                                                                                   | Help                              | Training                    | Tutorials             |
| Add Terminate Reinst           | Change Inquire                                                                    | Scro                              | oll Up-U Scr                | Log Out<br>oll Down-D |
| Select Group from I            | list, enter Employee Search criteria ar                                           | nd select Search.                 |                             |                       |
| Select Group                   | ACIS FILE 5_Customer 1 0711585 💌                                                  |                                   |                             |                       |
| Employee Search                | By Employee ID                                                                    | (SSN or Alternate ID)             |                             |                       |
|                                | O By Last Name                                                                    | First Initial Search              |                             |                       |
| Select Enrollee                | <b>•</b>                                                                          |                                   |                             |                       |
|                                | Help Contin                                                                       | nue                               |                             |                       |
|                                |                                                                                   |                                   |                             |                       |
|                                |                                                                                   |                                   |                             |                       |
| Py using this work site you ag | rea to our Internet Caprice Agreement Contact Uc                                  | (                                 |                             |                       |
| 1. Introduction 2. Select      | 3. Reinstate           Highlight Box           (385 × 110)           (X:0; Y:450) | The Select Group screen displays. |                             |                       |

#### Slide notes

## **Text Captions**

The Select Group screen displays.

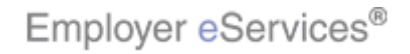

#### Slide 12 - Slide 12

| Employer eSer                                                 | rvices <sup>sm</sup>                                                                                                    |                                         | UnitedHealthcare"                    |
|---------------------------------------------------------------|----------------------------------------------------------------------------------------------------|-----------------------------------------|--------------------------------------|
| <u>Enrollment</u> ID Cards                                    |                                                                                                    | н                                       | elp Training Tutorials               |
| Add Terminate Reinst                                          | ate Change Inquire                                                                                                    |                                         | Log Out<br>Scroll Up-U Scroll Down-D |
| Select Group from I                                           | ist, enter Employee Search criteria ar                                                                                                    | nd select Search.                       |                                      |
| Select Group                                                  | ACIS FILE 5_Customer 1 0711585                                                                                                    |                                         |                                      |
| Employee Search                                               | By Employee ID     Se     By Last Name                                                                                                    | lect the Select Group<br>drop-down menu | <b>N</b>                             |
| Select Enrollee                                               | Help Conti                                                                                                    | nue                                     |                                      |
| Evueing this web site you set<br>1. Introduction<br>2. Select | Accord Service According Contact Up      According to Contact Up      According to Contact Up | Click the Select Group drop-dow         | n menu.                              |

#### Slide notes

## **Text Captions**

Click the Select Group drop-down menu.

Select the Select Group drop-down menu

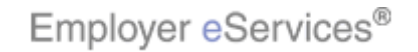

#### Slide 13 - Slide 13

| Employer eServices <sup>sm</sup>                                                                        | :i                                                                                         | UnitedHealthcare"             |
|----------------------------------------------------------------------------------------------------|--------------------------------------------------------------------------------------------|-------------------------------|
| <u>Enrollment</u> ID Cards                                                                              | Help T                                                                                     | Fraining Tutorials            |
| Add Terminate Reinstate Change Inquire                                                                  | Scroll                                                                                     | Log Out<br>Up-U Scroll Down-D |
| Select Group from list, enter Employee Search criteria a                                                | nd select Search.                                                                          |                               |
| Select Group ACIS FILE 5_Customer 1 0711565                                                             |                                                                                            |                               |
| By Last Select the Group N                                                                              | SSN or Alternate ID)                                                                       |                               |
| Select Enrollee 🔽 Help Conti                                                                            | nue                                                                                        |                               |
| I. Introduction       3. Reinstate         2. Select       Highlight Box<br>(385 x 110)<br>(X:0; Y:450) | The Select Group drop-drown menu ap<br>the group name with which the employ<br>associated. | ppears. Select<br>ee is       |

## Slide notes

**Text Captions** 

## Select the Group Name

The Select Group drop-drown menu appears. Select the group name with which the employee is associated.

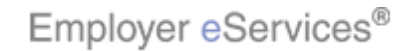

#### Slide 14 - Slide 14

| Employer eSer                                                  | rvices <sup>sm</sup>                                                                                                    |                                                                                                    | UnitedHealthcare"               |
|----------------------------------------------------------------|----------------------------------------------------------------------------------------------------|----------------------------------------------------------------------------------------------------|---------------------------------|
| <u>Enrollment</u> ID Cards                                     |                                                                                                    | Help                                                                                                    | Training Tutorials              |
| Add Terminate Reinst                                           | ate Change Inquire                                                                                                    | Scroll                                                                                                    | Log Out<br>Up-U Scroll Down-D   |
| Select Group from I<br>Select Group                            | ist, enter Employee Search criteria ar<br>ACIS FILE 5_Customer 1 0711585 ♥                                                                                                    | ıd select Search.                                                                                              |                                 |
| Employee Search                                                | O         By Employee ID         Highlight Box         (637 × 66)           O         By Last Name         (X:20; Y:178)                                                                                                    | (SSN or Alternate ID)<br>First Initial                                                                         |                                 |
| Select Enrollee                                                | Help Contin                                                                                                    | Select an Employee Search                                                                                      | method                          |
| Ex using this web site you pay<br>1. Introduction<br>2. Select | Agroad Service Agroad Service Agroad Service Contact Us     Agroad Service Agroad Service Contact Us     Agroad Agroad Service Agroad Service Contact Us     Agroad Service Agroad Service Agroad Se | After you select the group, you will nee<br>employee. You may search for an em<br>employee ID or by last name. | ed to identify the<br>ployee by |

## Slide notes

**Text Captions** 

## Select an Employee Search method

After you select the group, you will need to identify the employee. You may search for an employee by employee ID or by last name.

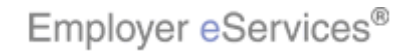

### Slide 15 - Slide 15

| Employer eServices <sup>sm</sup>                                               |                                               | UnitedHealthcare"                |
|--------------------------------------------------------------------------------|-----------------------------------------------|----------------------------------|
| Enrollment ID Cards                                                            | Help                                          | Training Tutorials               |
| Add Terminate Reinstate Change Inquire                                         | Scro                                          | Log Out<br>II Up-U Scroll Down-D |
| Select Group from list, enter Employee Search criteria a                       | nd select Search.                             |                                  |
| Select Group ACIS FILE 5_Customer 1 0711585 💌                                  |                                               |                                  |
| Employee Search O By Employee ID                                               | (SSN or Alternate ID)                         |                                  |
| By Last Name                                                                   | First Initial Search                          |                                  |
| Select Enrollee Select an Employee Search met                                  | thod                                          |                                  |
|                                                                                |                                               |                                  |
|                                                                                |                                               |                                  |
|                                                                                |                                               |                                  |
|                                                                                |                                               |                                  |
| Prusing this work site your agent to our laternet Service Agreement Contact Us |                                               |                                  |
| 1. Introduction 3. Reinstate                                                   | In this example, we will search by em<br>Name | ployee Last                      |
| (385 × 110)<br>(385 × 110)<br>(X:0; Y:450)                                     |                                               |                                  |
|                                                                                |                                               |                                  |

## Slide notes

**Text Captions** 

## Select an Employee Search method

In this example, we will search by employee Last Name.

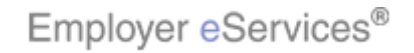

### Slide 16 - Slide 16

| Employer eSer                  | rvices <sup>sm</sup>                                         |                                                                                                    | UnitedHealthcare"                                           |
|--------------------------------|--------------------------------------------------------------|----------------------------------------------------------------------------------------------------|-------------------------------------------------------------|
| <u>Enrollment</u> ID Cards     | k                                                            | Help                                                                                                    | Training Tutorials                                          |
| Add Terminate Reinst           | ate Change Inquire                                           | Scro                                                                                                    | Log Out<br>Il Up-U Scroll Down-D                            |
| Select Group from I            | ist, enter Employee Search criteria ar                       | nd select Search.                                                                                                    |                                                             |
| Select Group                   | ACIS FILE 5_Customer 1 0711585 💌                             |                                                                                                    |                                                             |
| Employee Search                | O By Employee ID                                             | (SSN or Alternate ID)                                                                                                    |                                                             |
| Select Enrollee                | By Last Margae     Help     Contin                           | First Initial Search                                                                                                    |                                                             |
| Py using this web site you age | roo to que Internet Canico Aaroomant Cantact Us              |                                                                                                    |                                                             |
| 1. Introduction<br>2. Select   | 3. Reinstate<br>Highlight Box<br>(385 x 110)<br>(X:0; Y:450) | Enter the employee's last name. Not<br>a wild card search by entering the firs<br>of the last name, followed by an aste<br>Search button. | e that you may do<br>st three characters<br>risk. Click the |

#### Slide notes

## **Text Captions**

Enter the employee's last name. Note that you may do a wild card search by entering the first three characters of the last name, followed by an asterisk. Click the Search button.

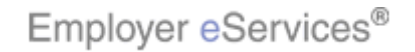

### Slide 17 - Slide 17

| Employer eSer                                         | rvices <sup>sm</sup>                                            | € Almon                  | nitedHealthcare"         |
|-------------------------------------------------------|-----------------------------------------------------------------|--------------------------|--------------------------|
| <u>Enrollment</u> ID Cards                            |                                                                 | Help Train               | ing Tutorials            |
| Add Terminate Reinst                                  | ate Change Inquire                                              | Scroll Up-U              | Log Out<br>Scroll Down-D |
| Select Group from I                                   | ist, enter Employee Search criteria ar                          | nd select Search.        |                          |
| Select Group                                          | ACIS FILE 5_Customer 1 0711585 💌                                |                          |                          |
| Employee Search                                       | By Employee ID     By Last Name     DOE                         | (SSN or Alternate ID)    |                          |
| Select Enrollee                                       | Help Contin                                                     | Click the Se             | arch button              |
| A using this work site you and <b>1. Introduction</b> | 3. Reinstate       Highlight Box<br>(385 × 110)<br>(X:0; Y:450) | Click the Search button. |                          |

## Slide notes

**Text Captions** 

## Click the **Search** button

Click the Search button.

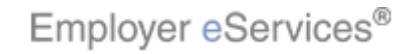

#### Slide 18 - Slide 18

| Employer eSer                                                   | vices <sup>sm</sup>                                                                                                    |                                                                                         | UnitedHealthcare"                 |
|-----------------------------------------------------------------|----------------------------------------------------------------------------------------------------|-----------------------------------------------------------------------------------------|-----------------------------------|
| <u>Enrollment</u> ID Cards                                      |                                                                                                    | Help                                                                                    | Training Tutorials                |
| Add Terminate Reinst                                            | ate Change Inquire                                                                                                    | Scro                                                                                    | Log Out<br>Il Up-U Scroll Down-D  |
| Select Group from I                                             | ist, enter Employee Search criteria ar                                                                                                    | nd select Search.                                                                       |                                   |
| Select Group                                                    | ACIS FILE 5_Customer 1 0711585 💟                                                                                                    |                                                                                         |                                   |
| Employee Search                                                 | O By Employee ID                                                                                                    | (SSN or Alternate ID)                                                                   |                                   |
|                                                                 | By Last Name DOE                                                                                                    | First Initial Search                                                                    |                                   |
| Select Enrollee                                                 | DOE, JANE (Employee) 00019283746                                                                                                    | Select the <b>Select Employee</b><br>drop-down menu                                     |                                   |
| Preusing this work site you gar<br>1. Introduction<br>2. Select | Account Service Account Contact Us      Account of the service Account of the service | Click the Select Enrollee drop-down<br>employee's name from a list of matcl<br>results. | menu to select the<br>ning search |

## Slide notes

**Text Captions** 

## Select the Select Employee drop-down menu

Click the Select Enrollee drop-down menu to select the employee's name from a list of matching search results.

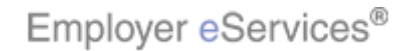

#### Slide 19 - Slide 19

| Employer eSer                                                   | rvices <sup>sm</sup>                                                                                                    |                                                               | UnitedHealthcare*                 |
|-----------------------------------------------------------------|----------------------------------------------------------------------------------------------------|---------------------------------------------------------------|-----------------------------------|
| <u>Enrollment</u> ID Cards                                      |                                                                                                    | Help                                                          | Training Tutorials                |
| Add Terminate Reinst                                            | ate Change Inquire                                                                                                    | Scr                                                           | Log Out<br>oll Up-U Scroll Down-D |
| Select Group from I                                             | ist, enter Employee Search criteria a                                                                                                    | nd select Search.                                             |                                   |
| Select Group                                                    | ACIS FILE 5_Customer 1 0711585 💌                                                                                                    |                                                               |                                   |
| Employee Search                                                 | <ul> <li>By Employee ID</li> <li>By Last Name</li> </ul>                                                                                                    | (SSN or Alternate ID)<br>First Initial                        |                                   |
| Select Enrollee                                                 | DOE, JANE (Employee) 00019283746                                                                                                    | iployee                                                       |                                   |
| Ex using this work site you and<br>1. Introduction<br>2. Select | Account Service Account Contact Us     Account of the Account of the Account | The Select Enrollee menu displays.<br>employee from the list. | Select the correct                |

## Slide notes

**Text Captions** 

## Select the an Employee

The Select Enrollee menu displays. Select the correct employee from the list.

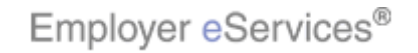

#### Slide 20 - Slide 20

| Employer eSer                  | rvices <sup>sm</sup>                             |                                       | UnitedHealthcare"                 |
|--------------------------------|--------------------------------------------------|---------------------------------------|-----------------------------------|
| Enrollment ID Cards            |                                                  | Help                                  | Training Tutorials                |
| Add Terminate Reinst           | ate Change Inquire                               | Scre                                  | Log Out<br>oll Up-U Scroll Down-D |
| Select Group from I            | ist, enter Employee Search criteria ar           | nd select Search.                     |                                   |
| Select Group                   | ACIS FILE 5_Customer 1 0711585 💌                 |                                       |                                   |
| Employee Search                | O By Employee ID                                 | (SSN or Alternate ID)                 |                                   |
|                                | By Last Name DOE                                 | First Initial Search                  |                                   |
| Select Enrollee                | DOE, JANE (Employee) 00019283746                 | ]                                     |                                   |
|                                | Help                                             | Bex                                   |                                   |
|                                |                                                  | lick the <b>Continue</b> button       |                                   |
|                                | Ľ                                                | increase contained ballon             |                                   |
|                                |                                                  |                                       |                                   |
|                                |                                                  |                                       |                                   |
| By using this woh site you age | roo to our Internet Service Agreement Contact Uc |                                       |                                   |
| 1. Introduction                | 3. Reinstate                                     | Select Enrollee field. Click the Cont | ow appears in the<br>inue button. |
| 2. Select                      | (385 × 110)<br>(X:0; Y:450)                      |                                       |                                   |
|                                |                                                  |                                       |                                   |

## Slide notes

**Text Captions** 

## Click the **Continue** button

The employee name you selected now appears in the Select Enrollee field. Click the Continue button.

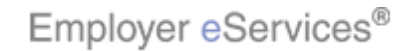

### Slide 21 - Slide 21

| Employer eSer                                                     | vices <sup>sm</sup>                                                                          |                                                         |                                      |            |             | United<br>A Linear State Cong Cong | iHealthcare"          |
|-------------------------------------------------------------------|----------------------------------------------------------------------------------------------|---------------------------------------------------------|--------------------------------------|------------|-------------|------------------------------------|-----------------------|
| <u>Enrollment</u> ID Cards                                        |                                                                                              |                                                         |                                      |            | Help        | Training                           | Tutorials             |
| Add Terminate Reinst                                              | ate Change Inquire                                                                           |                                                         |                                      |            | Scro        | ll Up-U Scr                        | Log Out<br>oll Down-D |
| Enrollee: JANE DOE                                                | Group:                                                                                       | 0711585                                                 | Inst                                 | ured ID: O | 0019283746  | -00                                |                       |
| Reinstate Employee<br>Step 1<br>*Required fields                  | Enter information and<br>Effective Date*<br>Enrolling in COBRA?*<br>COBRA Admin Type<br>Help | select Continu<br>05 / 31 ;<br>Yes O No<br>(Only needed | ue.<br>2007<br>if enrolling in COBRA | )          | ×           |                                    |                       |
| An union this work site your part<br>1. Introduction<br>2. Select | 3. Reinstate           Highlight Box           (385 x 110)           (X:0; Y:450)            | poot Contact Us                                         | The Reinstate E                      | mployee    | screen disp | blays.                             |                       |

#### Slide notes

## **Text Captions**

The Reinstate Employee screen displays.

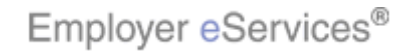

#### Slide 22 - Slide 22

| Employer eSer                 | rvices <sup>sm</sup>                              |                                         | UnitedHealthcare"                      |
|-------------------------------|---------------------------------------------------|-----------------------------------------|----------------------------------------|
| <u>Enrollment</u> ID Cards    |                                                   | Help                                    | Training Tutorials                     |
| Add Terminate Reinst          | ate Change Inquire                                | Scro                                    | Log Out<br>II Up-U Scroll Down-D       |
| Select Group from I           | ist, enter Employee Search criteria ar            | nd select Search.                       |                                        |
| Select Group                  | ACIS FILE 5_Customer 1 0711585 💟                  |                                         |                                        |
| Employee Search               | O By Employee ID                                  | (SSN or Alternate ID)                   |                                        |
|                               | • By Last Name DOE                                | First Initial Search                    |                                        |
| Select Enrollee               | DOE, JANE (Employee) 00019283746 💌                | ]                                       |                                        |
|                               | HelPHighlight Bax Contin                          | ue                                      |                                        |
|                               |                                                   |                                         |                                        |
|                               |                                                   |                                         |                                        |
|                               |                                                   |                                         |                                        |
|                               |                                                   |                                         |                                        |
| Py using this woh site you ag | tee to out Internet Service Agreement Centart IIc |                                         |                                        |
| 1. Introduction               | 3. Reinstate                                      | In the appropriate fields, enter the mo | onth, day, and year<br>te that you can |
| 2. Select                     | (385 x 110)<br>(X:0; Y:450)                       | press the tab key to move to the next   | field.                                 |
|                               |                                                   |                                         |                                        |

#### Slide notes

## **Text Captions**

In the appropriate fields, enter the month, day, and year that coverage will be reinstated. Note that you can press the tab key to move to the next field.

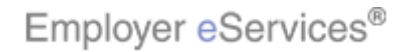

#### Slide 23 - Slide 23

| Employer eServ                                     | rices <sup>₅m</sup>                                                                                  |                                                             |                                       |               | United<br>C All Market Cong Co | dHealthcare"          |
|----------------------------------------------------|----------------------------------------------------------------------------------------------------|-------------------------------------------------------------|---------------------------------------|---------------|--------------------------------|-----------------------|
| <u>Enrollment</u> ID Cards                         |                                                                                                    |                                                             |                                       | Help          | Training                       | Tutorials             |
| Add Terminate Reinstat                             | e Change Inquire                                                                                     |                                                             |                                       | Scro          | ll Up-U Scr                    | Log Out<br>oll Down-D |
| Enrollee: JANE DOE                                 | Group:                                                                                               | 0711585                                                     | Insured ID:                           | 00019283746   | -00                            |                       |
| Reinstate Employee<br>Step 1 I<br>*Required fields | Enter information and<br>Effective Date*<br>Enrolling in CABANGR<br>COBRA Admin Type<br>Help         | select Continu<br>05 / 30 /<br>Boxes O No (<br>(Only needed | ue.<br>2007<br>if enrolling in COBRA) | <b>v</b>      |                                |                       |
| I. Introduction     2. Select                      | 3. Reinstate           Highlight Box         (385 × 110)           (X:0; Y:450)         (X:0; Y:450) | )                                                           | In this example, the em<br>COBRA.     | ployee is not | enrolling i                    | n                     |

## Slide notes

## **Text Captions**

In this example, the employee is not enrolling in COBRA.

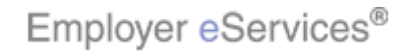

#### Slide 24 - Slide 24

| Employer eSer                   | vices <sup>sm</sup>               |               |                          |             | United<br>C All restrictions for | dHealthcare* |
|---------------------------------|-----------------------------------|---------------|--------------------------|-------------|----------------------------------|--------------|
| <u>Enrollment</u> ID Cards      |                                   |               |                          | Help        | Training                         | Tutorials    |
| Add Terminate Reinsta           | ate Change Inquire                |               |                          | Serve       | dl Un-II Scr                     | Log Out      |
| Forellas, JANE DOF              | C                                 | 0711505       | Teaured TD:              | 00010202744 |                                  | on bown b    |
| Enrollee: JAINE DUE             | Group:                            | 0711305       | Insured ID:              | 00019203740 | -00                              |              |
| Reinstate Employee              |                                   |               |                          |             |                                  | <u>~</u>     |
| Step 1<br>*Required fields      | Enter information and             | select Contin | ue.                      |             |                                  |              |
|                                 |                                   |               |                          |             |                                  |              |
|                                 | Effective Date*                   | 05 / 30 /     | / 2007                   |             |                                  |              |
|                                 | Enrolling in COBRA?*              | Yes O No      | 9                        |             |                                  |              |
|                                 | COBRA Admin Type                  | (Only needed  | if enrolling in COBRA)   | *           |                                  |              |
|                                 | Help                              | Highligh      | tt Bex                   |             |                                  |              |
| Py using this work site you age | an to our Internet Service Agreen |               | Click Continue           |             |                                  |              |
| 1. Introduction                 | 3. Reinstate                      | )             | Click the Continue butto | on.         |                                  |              |
| 2. Select                       | Highlight Box<br>(385 × 110)      |               |                          |             |                                  |              |
|                                 | (0.0) 1.100)                      |               |                          |             |                                  |              |

#### Slide notes

## **Text Captions**

Click the Continue button.

Click Continue

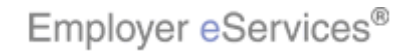

#### Slide 25 - Slide 25

| Employer eServi                                    | ices <sup>sm</sup>                                           |                        |                                                      | 3                                | United<br>A tradewit loop for | iHealthcare*          |
|----------------------------------------------------|--------------------------------------------------------------|------------------------|------------------------------------------------------|----------------------------------|-------------------------------|-----------------------|
| <u>Enrollment</u> ID Cards                         |                                                              |                        |                                                      | Help                             | Training                      | Tutorials             |
| Add Terminate Reinstate                            | 2 Change Inquire                                             |                        |                                                      | Scroll                           | lUp-U Scr                     | Log Out<br>oll Down-D |
| Enrollee: JANE DOE                                 | Group:                                                       | 0711585                | Insured ID:                                          | 00019283746-                     | 00                            |                       |
| Employee<br>Infoliphist Box                        | Demographic<br>Information                                   | Product<br>Information | Other<br>Insurance                                   |                                  |                               |                       |
| Step 2<br>MISSING PRIMARY PROV<br>*Required fields | Enter employ                                                 | yee information        | n changes and Continue.<br>S PRIMARY PROVIDER IS ENT | ERED                             |                               |                       |
| Original Date                                      | of Hire* 03 / 01                                             | / 2007<br>/ CCYY       | Date of Retirement MM /                              | DD / CCYY                        |                               |                       |
| Complete Alternate<br>Alternate Payee I            | Payee information o                                          | nly when the p         | a e is not the employee.                             | Υ.<br>Έ                          |                               |                       |
| 1. Introduction 2. Select                          | 3. Reinstate<br>Highlight Box<br>(385 x 110)<br>(X:0; Y:450) | )                      | Now that you have ente<br>Employee Information t     | red the Effectiv<br>ab displays. | ve Date,                      | the                   |

## Slide notes

## **Text Captions**

Now that you have entered the Effective Date, the Employee Information tab displays.

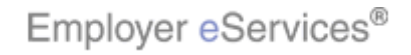

## Slide 26 - Slide 26

| Employer eServ                          | ices <sup>∞</sup>                                                                                                    |                        |                                                                  |                                      | United<br>Atmatuations Con | iHealthcare"           |  |  |
|-----------------------------------------|----------------------------------------------------------------------------------------------------|------------------------|------------------------------------------------------------------|--------------------------------------|----------------------------|------------------------|--|--|
| <u>Enrollment</u> ID Cards              |                                                                                                    |                        |                                                                  | Help                                 | Training                   | Tutorials              |  |  |
| Add Terminate Reinstate                 | e Change Inquire                                                                                                    |                        |                                                                  | Scro                                 | ll Up-U Scr                | Log Out<br>oll Down-D  |  |  |
| Enrollee: JANE DOE                      | Group:                                                                                                    | 0711585                | Insured ID:                                                      | 00019283746                          | -00                        |                        |  |  |
| Employee<br>Information                 | Demographic<br>Information                                                                                                    | Product<br>Information | Other<br>Insurance                                               |                                      |                            |                        |  |  |
| Step 2                                  | Enter employ                                                                                                    | vee information        | changes and Continue.                                            |                                      |                            | N                      |  |  |
| MISSING PRIMARY PROV                    | /IDER: CLAIMS WILL BE                                                                                                    | DENIED UNLESS          | PRIMARY PROVIDER IS ENT                                          | ERED                                 |                            | ſ,                     |  |  |
| *Required fields                        |                                                                                                    |                        |                                                                  |                                      |                            |                        |  |  |
| Original Date                           | of Hire* 03 / 30<br>of Death MM / DD                                                                                                    | / 2007<br>/ CCYY       | Date of Retirement MM /                                          | DD / CCYY                            | - 00                       |                        |  |  |
| Complete Alternate<br>Alternate Payee I | Complete Alternate Payee information only when Highlight Boxe is not the employee.<br>(756 × 253)<br>Alternate Payee Indicator Yes No. (X:6; Y:296) |                        |                                                                  |                                      |                            |                        |  |  |
| 1. Introduction<br>2. Select            | 3. Reinstate<br>Highlight Box<br>(385 × 110)<br>(X:0; Y:450)                                                                                        | )                      | The information on this<br>on previous entries. Re<br>necessary. | tab fills in auto<br>eview this data | omatically<br>a and corr   | r, based<br>rect it as |  |  |

#### Slide notes

## **Text Captions**

The information on this tab fills in automatically, based on previous entries. Review this data and correct it as necessary.

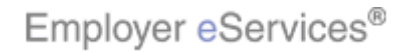

### Slide 27 - Slide 27

| Employer eServices <sup>sm</sup>     |                           |                     |                        | United<br>A Linite State Cong Con | iHealthcare*          |
|--------------------------------------|---------------------------|---------------------|------------------------|-----------------------------------|-----------------------|
| <u>Enrollment</u> ID Cards           |                           |                     | Help                   | Training                          | Tutorials             |
| Add Terminate <u>Reinstate</u> Chang | je Inquire                |                     | Scre                   | oll Up-U Scr                      | Log Out<br>oll Down-D |
| Enrollee: JANE DOE                   | Group: 0711585            | Insi                | ured ID: 00019283746   | 5-00                              |                       |
| *Required fields                     |                           |                     |                        |                                   | ^                     |
| Original Date of Hire*               | 03 / 30 / 2007            | Date of Retirement  | MM / DD / CCYY         |                                   |                       |
| Date of Death                        | MM / DD / CCYY            |                     |                        |                                   |                       |
| Complete Alternate Payee             | information only when the | payee is not the em | ployee:                |                                   |                       |
| Alternate Payee Indicator            | Yes 🔿 No 💿                | A                   |                        |                                   |                       |
| Alternate Payee ID                   | · · · ·                   |                     |                        |                                   |                       |
| Alt Payee Last Name                  |                           | Click the Con       | tinue button           |                                   |                       |
| Alt Payee First Name                 |                           |                     |                        |                                   |                       |
|                                      | Help Highlig              | H Box               |                        |                                   |                       |
| 1. Introduction 3.                   | Reinstate                 | When you have       | finished, click the Co | ontinue but                       | tton.                 |
| 2. Select Highlight (385 × 1         | Box<br>10)                |                     |                        |                                   |                       |
| (X:0) Y:4                            |                           |                     |                        |                                   |                       |

## Slide notes

**Text Captions** 

## Click the **Continue** button

When you have finished, click the Continue button.

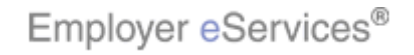

#### Slide 28 - Slide 28

| Employer eSer                                                                                                    | vices <sup>sm</sup>                                                                                                   |                        |                                                                         |             |                | Unite        | dHealthcare*           |
|----------------------------------------------------------------------------------------------------|----------------------------------------------------------------------------------------------------|------------------------|-------------------------------------------------------------------------|-------------|----------------|--------------|------------------------|
| <u>Enrollment</u> ID Cards                                                                                                    |                                                                                                    |                        |                                                                         |             | Help           | Training     | Tutorials              |
| Add Terminate Reinsta                                                                                                    | ate Change Inquire                                                                                                    |                        |                                                                         |             | Scro           | sll Up-U Sci | Log Out<br>roll Down-D |
| Enrollee: JANE DOE                                                                                                    | Group:                                                                                                    | 0711585                |                                                                         | Insured ID: | 00019283746    | -00          |                        |
| Employee<br>Information                                                                                                    | Demographic<br>Information                                                                                            | Product<br>Information | Other<br>Insurance                                                      | e           |                |              | <u>^</u>               |
| Step 3<br>*Required fields<br>Original Effective<br>Last Updated<br>Employee ID*<br>Date of Birth *<br>Last Name*<br>First Name*<br>Address 1* | Enter demographics inf<br>04/30/2007<br>03/26/2007<br>00019283746<br>01 / 01 / 1972<br>DOE<br>JANE<br>100 MAIN STREET | formation chan         | ges and Contin<br>Termination<br>SSN<br>Relationship*<br>Middle Initial | EE EMPLO    | YEE            | ×            |                        |
| 1. Introduction<br>2. Select                                                                                                    | 3. Reinstate           Highlight Box           (385 x 110)           (X:0; Y:450)                                     |                        | ≹<br>The Demogr                                                         | aphic Infor | rmation tab di | splays.      |                        |

## Slide notes

## **Text Captions**

The Demographic Information tab displays.

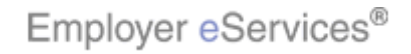

#### Slide 29 - Slide 29

| Employer eSer                                                                                                    | vices <sup>sm</sup>                                                                                                   |                        |                                                                          |                           |                                   | United<br>A Linia trave Cray Co | dHealthcare"          |
|----------------------------------------------------------------------------------------------------|----------------------------------------------------------------------------------------------------|------------------------|--------------------------------------------------------------------------|---------------------------|-----------------------------------|---------------------------------|-----------------------|
| <u>Enrollment</u> ID Cards                                                                                                    |                                                                                                    |                        |                                                                          |                           | Help                              | Training                        | Tutorials             |
| Add Terminate Reinsta                                                                                                    | ate Change Inquire                                                                                                    |                        |                                                                          |                           | Scro                              | oll Up-U Scr                    | Log Out<br>oll Down-D |
| Enrollee: JANE DOE                                                                                                    | Group:                                                                                                    | 0711585                |                                                                          | Insured ID:               | 00019283746                       | ō-00                            |                       |
| Employee<br>Information                                                                                                    | Demographic<br>Information                                                                                            | Product<br>Information | Other<br>Insurance                                                       | •                         |                                   |                                 |                       |
| Step 3<br>*Required fields<br>Original Effective<br>Last Updated<br>Employee ID*<br>Date of Birth *<br>Last Name*<br>First Name*<br>Address 1* | Enter demographics int<br>04/30/2007<br>03/26/2007<br>00019283746<br>01 / 01 / 1972<br>DOE<br>JANE<br>100 MAIN STREET | formation char         | nges and Contin<br>Termination<br>SSN<br>Relationship*<br>Middle Initial | EE EMPLO                  | YEE                               | *                               | A a                   |
| 1. Introduction<br>2. Select                                                                                                    | 3. Reinstate           Highlight Box           (385 x 110)           (X:0; Y:450)                                     | )                      | The accuracy<br>double-chect                                             | y of this da<br>k any new | ata is importar<br>information yo | nt, so be s<br>ou enter.        | ure to                |

#### Slide notes

## **Text Captions**

The accuracy of this data is important, so be sure to double-check any new information you enter.

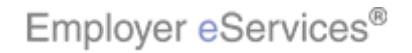

#### Slide 30 - Slide 30

| Employer eSer                          | vices <sup>sm</sup>                                          |                    |                        | Unit<br>C Almoniation | edHealthcare"           |
|----------------------------------------|--------------------------------------------------------------|--------------------|------------------------|-----------------------|-------------------------|
| <u>Enrollment</u> ID Cards             |                                                              |                    |                        | Help Training         | g Tutorials             |
| Add Terminate Reinsta                  | ate Change Inquire                                           |                    |                        | Scroll Up-U S         | Log Out<br>croll Down-D |
| Enrollee: JANE DOE                     | Group: 0711585                                               |                    | Insured ID: 0001928    | 3746-00               |                         |
| Last Name*                             | DOE                                                          | Keiddonamp         |                        |                       | ^                       |
| First Name*<br>Address 1*<br>Address 2 | JANE<br>100 MAIN STREET                                      | Middle Initial     |                        |                       |                         |
| City*                                  | ANYTOWN                                                      | Foreign Address    | Yes No O               |                       |                         |
| State*                                 |                                                              | Zipa<br>Warl Phone | 06475 -                |                       |                         |
| Gender*                                |                                                              | Address Ste Click  | the Continue butto     | 'n                    |                         |
|                                        | Help                                                         | Highlighteex       |                        |                       |                         |
| 1. Introduction<br>2. Select           | 3. Reinstate<br>Highlight Box<br>(385 × 110)<br>(X:0; Y:450) | When you ha        | ave finished, click th | ie Continue b         | utton.                  |

## Slide notes

**Text Captions** 

## Click the **Continue** button

When you have finished, click the Continue button.

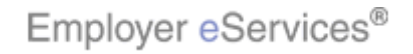

## Slide 31 - Slide 31

| Employer eService                                                    | ≥S <sup>sm</sup>                                     |                                         |                              |                        |                  | United<br>C Alamathath Day Car | Healthcare"           |
|----------------------------------------------------------------------|------------------------------------------------------|-----------------------------------------|------------------------------|------------------------|------------------|--------------------------------|-----------------------|
| <u>Enrollment</u> ID Cards                                           |                                                      |                                         |                              |                        | Help             | Training                       | Tutorials             |
| Add Terminate Reinstate (                                            | Change Inquire                                       |                                         |                              |                        | Scro             | ill Up-U Scr                   | Log Out<br>oll Down-D |
| Enrollee: JANE DOE                                                   | Group:                                               | 0711585                                 | In                           | sured ID:              | 00019283746      | 5-00                           |                       |
| Employee D<br>Information In<br>Step 4 Enter prod                    | emographic<br>Iformation<br>uct information ch       | Product<br>Information<br>anges and Cor | Other<br>Insurance           |                        |                  |                                |                       |
| Product<br>*MEDICAL                                                  |                                                      |                                         | Effective Date<br>05/15/2007 | Termina                | tion Date        |                                |                       |
| MEDICAL<br>Enroll Copy R                                             | emove Modif                                          | y Coverage Line                         | 04/30/2007                   | 05/01/2<br>Primary Pro | vider            |                                |                       |
| <u>Policy Number</u> (071<br><u>Coverage</u> (000<br>Group Name (GRC | 1585<br>1 0001 GILMY<br>DUP 1                        |                                         | <u></u> <u>Vi</u>            | ew Covera              | <u>qe Detail</u> |                                |                       |
| 1. Introduction         2. Select         (3)         (X)            | 3. Reinstate<br>hlight Box<br>35 x 110)<br>0; Y:450) | )                                       | Next, the Produ              | uct Inform             | nation Tab di    | splays.                        |                       |

#### Slide notes

## **Text Captions**

Next, the Product Information Tab displays.

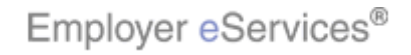

## Slide 32 - Slide 32

| Employer eServi                                                | ices <sup>sm</sup>                                           |                                         |                                 |                       |                                  | United<br>Constructions Construction | dHealthcare"          |
|----------------------------------------------------------------|--------------------------------------------------------------|-----------------------------------------|---------------------------------|-----------------------|----------------------------------|--------------------------------------|-----------------------|
| <u>Enrollment</u> ID Cards                                     |                                                              |                                         |                                 |                       | Help                             | Training                             | Tutorials             |
| Add Terminate <u>Reinstate</u>                                 | Change Inquire                                               |                                         |                                 |                       | Scre                             | əll Up-U Scr                         | Log Out<br>oll Down-D |
| Enrollee: JANE DOE                                             | Group:                                                       | 0711585                                 | In                              | sured ID:             | 00019283740                      | 6-00                                 |                       |
| Employee<br>Information<br>Step 4 Enter pr                     | Demographic<br>Information<br>oduct information ch           | Product<br>Information<br>anges and Cor | Other<br>Insurance              |                       |                                  |                                      |                       |
| Product<br>*MEDICAL                                            |                                                              |                                         | Effective Date<br>05/15/2007    | Termina               | ation Date                       |                                      |                       |
| Enroll Copy                                                    | Remove Modif                                                 | y Coverage Line                         | Assign I                        | Primary Pr            | ovider                           |                                      |                       |
| <u>Policy Number</u> (C<br><u>Coverage</u> (C<br>Group Name (C | 0711585<br>0001 0001 GILMY<br>GROUP 1                        |                                         | <u></u> <u>vi</u>               | iew Cover             | <u>aqe Detail</u>                |                                      |                       |
| 1. Introduction<br>2. Select                                   | 3. Reinstate<br>Highlight Box<br>(385 x 110)<br>(X:0; Y:450) | )                                       | As with previou selections that | us tabs, t<br>were cu | his informatio<br>rrent upon ter | on default:<br>mination.             | s to                  |

#### Slide notes

## **Text Captions**

As with previous tabs, this information defaults to selections that were current upon termination.

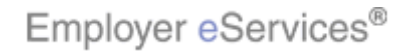

## Slide 33 - Slide 33

| Employer eServi                            | ices <sup>sm</sup>                                           |                                         |                                            |                    |               | United<br>C Alassathath Dag Ca | iHealthcare"          |
|--------------------------------------------|--------------------------------------------------------------|-----------------------------------------|--------------------------------------------|--------------------|---------------|--------------------------------|-----------------------|
| <u>Enrollment</u> ID Cards                 |                                                              |                                         |                                            |                    | Help          | Training                       | Tutorials             |
| Add Terminate Reinstate                    | Change Inquire                                               |                                         |                                            |                    | Scro          | ill Up-U Scr                   | Log Out<br>oll Down-D |
| Enrollee: JANE DOE                         | Group:                                                       | 0711585                                 | In                                         | sured ID:          | 00019283746   | 5-00                           |                       |
| Employee<br>Information<br>Step 4 Enter pr | Demographic<br>Information<br>oduct information ch           | Product<br>Information<br>anges and Cor | Other<br>Insurance                         |                    |               |                                |                       |
| Product<br>*MEDICAL<br>MEDICAL             |                                                              |                                         | Effective Date<br>05/15/2007<br>04/30/2007 | Termina<br>05/01/3 | tion Date     |                                | <b>王</b>              |
| Enroll Copy Dicy Number                    | Remove Modif                                                 | y Coverage Line                         | Assign F                                   | Primary Pro        | ovider        |                                |                       |
| Group Name                                 | GROUP 1                                                      |                                         | <u>vi</u>                                  |                    | ide Detail    |                                |                       |
| 1. Introduction<br>2. Select               | 3. Reinstate<br>Highlight Box<br>(385 x 110)<br>(X:0; Y:450) | )                                       | You have a nur                             | mber of c          | ptions on thi | s tab.                         |                       |

#### Slide notes

## **Text Captions**

You have a number of options on this tab.

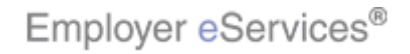

## Slide 34 - Slide 34

| Employer eServio                                          | ces <sup>sm</sup>                                            |                                         |                              |             |                | United<br>Construction Coup Co | dHealthcare"          |
|-----------------------------------------------------------|--------------------------------------------------------------|-----------------------------------------|------------------------------|-------------|----------------|--------------------------------|-----------------------|
| Enrollment ID Cards                                       |                                                              |                                         |                              |             | Help           | Training                       | Tutorials             |
| Add Terminate Reinstate                                   | Change Inquire                                               |                                         |                              |             | Scre           | all Up-U Scr                   | Log Out<br>oll Down-D |
| Enrollee: JANE DOE                                        | Group:                                                       | 0711585                                 | In                           | sured ID:   | 00019283746    | 5-00                           |                       |
| Employee<br>Information<br>Step 4 Enter pro               | Demographic<br>Information<br>duct information ch            | Product<br>Information<br>anges and Cor | Other<br>Insurance           |             |                |                                |                       |
| Product<br>*MEDICAL                                       |                                                              |                                         | Effective Date<br>05/15/2007 | Termina     | tion Date      |                                |                       |
| Enroll Copy                                               | Remove Modif                                                 | y Coverage Line                         | Assign F                     | Primary Pro | vider          |                                |                       |
| Policy Number  0:<br><u>Coverage</u>  0:<br>Group Name  G | 711585<br>001 0001 GILMY<br>ROUP 1                           |                                         | Vi                           | iew Covera  | age Detail     |                                |                       |
| 1. Introduction                                           | 3. Reinstate<br>Highlight Box<br>(385 × 110)<br>(X:0; Y:450) | )                                       | For example, y information.  | vou may v   | wish to edit e | xisting pro                    | oduct                 |

#### Slide notes

## **Text Captions**

For example, you may wish to edit existing product information.

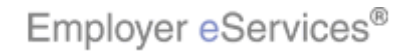

## Slide 35 - Slide 35

| Employer eServi                                  | ices <sup>sm</sup>                                           |                                         |                                   |                          |                                | United<br>Constructions Construction | dHealthcare"          |
|--------------------------------------------------|--------------------------------------------------------------|-----------------------------------------|-----------------------------------|--------------------------|--------------------------------|--------------------------------------|-----------------------|
| <u>Enrollment</u> ID Cards                       |                                                              |                                         |                                   |                          | Help                           | Training                             | Tutorials             |
| Add Terminate Reinstate                          | Change Inquire                                               |                                         |                                   |                          | Scre                           | oll Up-U Scr                         | Log Out<br>oll Down-D |
| Enrollee: JANE DOE                               | Group:                                                       | 0711585                                 | In                                | sured ID:                | 00019283740                    | 6-00                                 |                       |
| Employee<br>Information<br>Step 4 Enter pr       | Demographic<br>Information<br>oduct information ch           | Product<br>Information<br>anges and Cor | Other<br>Insurance                |                          |                                |                                      |                       |
| Product<br>*MEDICAL                              |                                                              |                                         | Effective Date                    | Termina                  | ation Date                     |                                      | <b>a</b>              |
| Enroll Copy                                      | Remove Modif                                                 | Highlightr®⊚∉ Line                      | Assign I                          | Primary Pri              | ovider                         |                                      |                       |
| Policy Number (C<br>Coverage (C<br>Group Name (C | 0711585<br>0001 0001 GILMY<br>GROUP 1                        |                                         | Vi                                | iew Cover                | <u>age Detail</u>              |                                      |                       |
| 1. Introduction<br>2. Select                     | 3. Reinstate<br>Highlight Box<br>(385 x 110)<br>(X:0; Y:450) | )                                       | To do so, highl<br>change, and cl | light the (<br>ick the N | oroduct you v<br>1odify Covera | vould like t<br>age Line b           | to<br>putton.         |

#### Slide notes

## **Text Captions**

To do so, highlight the product you would like to change, and click the Modify Coverage Line button.

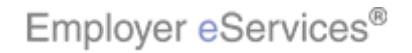

## Slide 36 - Slide 36

| Employer eServi                                             | ices <sup>sm</sup>                                           |                        |                                   |                             |                           | United<br>C Alicentum Deg Co | iHealthcare"          |
|-------------------------------------------------------------|--------------------------------------------------------------|------------------------|-----------------------------------|-----------------------------|---------------------------|------------------------------|-----------------------|
| <u>Enrollment</u> ID Cards                                  |                                                              |                        |                                   |                             | Help                      | Training                     | Tutorials             |
| Add Terminate Reinstate                                     | Change Inquire                                               |                        |                                   |                             | Scro                      | llUp-U Scr                   | Log Out<br>oll Down-D |
| Enrollee: JANE DOE                                          | Group:                                                       | 0711585                | In                                | sured ID: 00                | 019283746                 | i-00                         |                       |
| Employee<br>Information                                     | Demographic<br>Information                                   | Product<br>Information | Other<br>Insurance                |                             |                           |                              |                       |
| Product<br>*MEDICAL                                         |                                                              | anges and con          | Effective Date<br>05/15/2007      | Termination                 | n Date                    |                              |                       |
| Enroll Copy                                                 | Remove Modif                                                 | y Coverage Line        | 04/30/2007                        | Primary Provid              | er                        |                              |                       |
| <u>Policy Number</u> (C<br><u>Coverage</u><br>Group Name (C | 0711585<br>0001 0001 GILMY<br>GROUP 1                        |                        | <u>Vi</u>                         | ew Coverage                 | <u>Detail</u>             |                              |                       |
| 1. Introduction<br>2. Select                                | 3. Reinstate<br>Highlight Box<br>(385 x 110)<br>(X:0; Y:450) | )                      | Keep in mind t<br>the terms of yo | hat change:<br>ur contract. | s to covera<br>ual agreem | age are su<br>ient.          | ubject to             |

#### Slide notes

## **Text Captions**

Keep in mind that changes to coverage are subject to the terms of your contractual agreement.

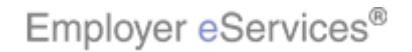

## Slide 37 - Slide 37

| Employer eService                                   | s <sup>sm</sup>                                      |                                         |                                   |                          |                    | United<br>C Alicentration Days Core | 'Healthcare           |
|-----------------------------------------------------|------------------------------------------------------|-----------------------------------------|-----------------------------------|--------------------------|--------------------|-------------------------------------|-----------------------|
| <u>Enrollment</u> ID Cards                          |                                                      |                                         |                                   |                          | Help               | Training                            | Tutorials             |
| Add Terminate Reinstate C                           | hange Inquire                                        |                                         |                                   |                          | Scro               | ll Up-U Scr                         | Log Out<br>oll Down-D |
| Enrollee: JANE DOE                                  | Group:                                               | 0711585                                 | In                                | sured ID: 0              | 0019283746         | 5-00                                |                       |
| Employee D<br>Information Ir<br>Step 4 Enter produ  | emographic<br>formation                              | Product<br>Information<br>anges and Cor | Other<br>Insurance                |                          |                    |                                     |                       |
| Product<br>*MEDICAL                                 |                                                      |                                         | Effective Date<br>05/15/2007      | Terminati                | on Date            |                                     |                       |
| Enroll Copy Re                                      | emove Modif                                          | y Coverage Line                         | 04/30/2007                        | 05/01/20<br>Primary Prov | ider               |                                     |                       |
| Policy Number 071<br>Coverage 000<br>Group Name GRC | L585<br>L 0001 GILMY<br>UP 1                         |                                         | Vi                                | ew Coverag               | e Detail           |                                     |                       |
| 1. Introduction<br>2. Select<br>(36<br>(X:          | 3. Reinstate<br>hlight Box<br>(5 x 110)<br>0; Y:450) | )                                       | For more inforr<br>Change Enrollr | mation on<br>ment tutori | modfiying c<br>al. | overage,                            | see the               |

#### Slide notes

## **Text Captions**

For more information on modfiying coverage, see the Change Enrollment tutorial.

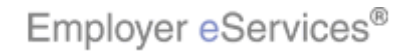

## Slide 38 - Slide 38

| Employer eServ                                                 | ices <sup>sm</sup>                                           |                                         |                                            |                           |               | United<br>C Alexandratic Days Car | dHealthcare"          |
|----------------------------------------------------------------|--------------------------------------------------------------|-----------------------------------------|--------------------------------------------|---------------------------|---------------|-----------------------------------|-----------------------|
| <u>Enrollment</u> ID Cards                                     |                                                              |                                         |                                            |                           | Help          | Training                          | Tutorials             |
| Add Terminate Reinstate                                        | Change Inquire                                               |                                         |                                            |                           | Scro          | llUp-U Scr                        | Log Out<br>oll Down-D |
| Enrollee: JANE DOE                                             | Group:                                                       | 0711585                                 | In                                         | sured ID: 001             | 019283746     | -00                               |                       |
| Employee<br>Information<br>Step 4 Enter pr                     | Demographic<br>Information<br>oduct information ch           | Product<br>Information<br>anges and Cor | Other<br>Insurance                         |                           |               |                                   |                       |
| Product<br>*MEDICAL<br>MEDICAL                                 |                                                              |                                         | Effective Date<br>05/15/2007<br>04/30/2007 | Termination<br>05/01/200' | Date<br>7     |                                   | 100<br>100            |
| Enroll Copy                                                    | Highlight Bex Modif                                          | y Coverage Line                         | Assign F                                   | Primary Provide           | ar 🔤          |                                   |                       |
| <u>Policy Number</u> (C<br><u>Coverage</u> (C<br>Group Name (C | 0711585<br>0001 0001 GILMY<br>GROUP 1                        |                                         | <u></u> <u>vi</u>                          | ew Coverage               | <u>Detail</u> |                                   |                       |
| 1. Introduction 2. Select                                      | 3. Reinstate<br>Highlight Box<br>(385 x 110)<br>(X:0; Y:450) |                                         | You can also a                             | dd or remov               | e product     | s while or                        | n this tab.           |

#### Slide notes

## **Text Captions**

You can also add or remove products while on this tab.

38 of 49

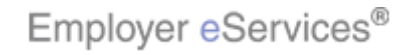

## Slide 39 - Slide 39

| Employer eServ                                                                                                    | ices <sup>sm</sup>                                           |                                         |                                                |                      |                               | United<br>C Alimetrativ Deg Cor | lHealthcare"          |
|----------------------------------------------------------------------------------------------------|--------------------------------------------------------------|-----------------------------------------|------------------------------------------------|----------------------|-------------------------------|---------------------------------|-----------------------|
| <u>Enrollment</u> ID Cards                                                                                                    |                                                              |                                         |                                                |                      | Help                          | Training                        | Tutorials             |
| Add Terminate Reinstate                                                                                                    | Change Inquire                                               |                                         |                                                |                      | Scro                          | ll Up-U Scr                     | Log Out<br>oll Down-D |
| Enrollee: JANE DOE                                                                                                    | Group:                                                       | 0711585                                 | Ins                                            | sured ID:            | 00019283746                   | 5-00                            |                       |
| Employee<br>Information<br>Step 4 Enter pr                                                                                                    | Demographic<br>Information<br>oduct information ch           | Product<br>Information<br>anges and Cor | Other<br>Insurance                             |                      | :                             |                                 |                       |
| Product<br>*MEDICAL                                                                                                    |                                                              |                                         | Effective Date<br>05/15/2007                   | Termina              | tion Date                     |                                 | <b>a</b>              |
| Enroll Copy                                                                                                    | Remove Modif                                                 | y Coverage Line                         | 04/30/2007                                     | Primary Pro          | ovider                        |                                 |                       |
| Policy Number (Coverage (Coverage (C | 0711585<br>0001 0001 GILMY<br>GROUP 1                        |                                         | <u>Vi</u>                                      | ew Covera            | age Detail                    |                                 |                       |
| 1. Introduction<br>2. Select                                                                                                    | 3. Reinstate<br>Highlight Box<br>(385 x 110)<br>(X:0; Y:450) | )                                       | For more detai<br>please see the<br>tutorials. | led infor<br>Add Err | mation on the<br>ployee or Ac | ese proce<br>Id Depen           | dures,<br>dent        |

#### Slide notes

## **Text Captions**

For more detailed information on these procedures, please see the Add Employee or Add Dependent tutorials.

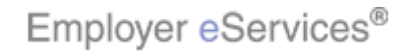

#### Slide 40 - Slide 40

| Employer eServices <sup>577</sup> UnitedHealthcare <sup>8</sup> |                                                              |                                         |                                |                         |                      | dHealthcare" |                       |
|-----------------------------------------------------------------|--------------------------------------------------------------|-----------------------------------------|--------------------------------|-------------------------|----------------------|--------------|-----------------------|
| <u>Enrollment</u> ID Cards                                      |                                                              |                                         |                                |                         | Help                 | Training     | Tutorials             |
| Add Terminate Reinstate                                         | Change Inquire                                               |                                         |                                |                         | Scre                 | oll Up-U Scr | Log Out<br>oll Down-D |
| Enrollee: JANE DOE                                              | Group:                                                       | 0711585                                 | In                             | sured ID:               | 0001928374           | 5-00         |                       |
| Employee<br>Information<br>Step 4 Enter pr                      | Demographic<br>Information                                   | Product<br>Information<br>anges and Cor | Other<br>Insurance             |                         |                      |              |                       |
| Product                                                         |                                                              |                                         | Effective Date                 | Terminat                | tion Date            |              |                       |
| *MEDICAL<br>MEDICAL                                             |                                                              |                                         | 05/15/2007<br>04/30/2007       | 05/01/2                 | :007                 |              |                       |
| Enroll Copy                                                     | Remove Modif                                                 | y Coverage Line                         | AssigrH                        | ghliglatrødæro          | vider                |              |                       |
| Policy Number                                                   | 0711585                                                      |                                         |                                |                         |                      |              | _                     |
| Coverage                                                        | 0001 0001 GILMY                                              |                                         | Vi                             | ew Covera               | <u>qe Detail</u>     |              |                       |
| Group Name                                                      | GROUP 1                                                      |                                         |                                |                         |                      |              |                       |
| 1. Introduction<br>2. Select                                    | 3. Reinstate<br>Highlight Box<br>(385 × 110)<br>(X:0; Y:450) | ]                                       | Please note the assign a Prima | at for son<br>ary Provi | ne products,<br>der. | you may i    | need to               |

#### Slide notes

## **Text Captions**

Please note that for some products, you may need to assign a Primary Provider.

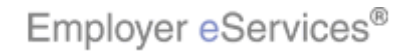

## Slide 41 - Slide 41

| Employer eser                   | vices                                                        |                 |                           |                                           | UTILIVEC         | THEATTICALE           |
|---------------------------------|--------------------------------------------------------------|-----------------|---------------------------|-------------------------------------------|------------------|-----------------------|
| Enrollment ID Cards             |                                                              |                 |                           | ł                                         | Help Training    | Tutorials             |
| Add Terminate Reinsta           | te Change Inquire                                            |                 |                           |                                           | Scroll Up-U Scr  | Log Out<br>oll Down-D |
| Enrollee: JANE DOE              | Group:                                                       | 0711585         |                           | Insured ID: 0001928                       | 33746-00         |                       |
| Plan Name                       | [MEDICA ALLINA                                               |                 |                           |                                           |                  | ~                     |
| Market Name                     | MEDICA ALLINA ADVANT                                         | AGE HMO         |                           |                                           |                  |                       |
| Positively Enrolled             | YES                                                          | Membe           | ers Covered               | Employee Only                             |                  |                       |
| Eligibility Status              | ACTIVE                                                       | Mar             | ket Number                | 0022502                                   |                  |                       |
| New Coinsurance                 |                                                              | COBR            | A Paid-Date               |                                           |                  |                       |
| Salary Deductible               |                                                              |                 | <u>Salary Year</u>        |                                           |                  |                       |
| COBRA Admin Type                |                                                              |                 |                           |                                           |                  |                       |
| Primary Provider                |                                                              | Eff             | ective Date               |                                           | ]                |                       |
|                                 | Hightligh                                                    | PBox Continue   | ]                         |                                           |                  |                       |
| By using this web site you agre | e to our <u>Internet Service Agreem</u>                      | nent Contact Us |                           |                                           |                  | ≡                     |
| 1. Introduction       2. Select | 3. Reinstate<br>Highlight Box<br>(385 × 110)<br>(X:0; Y:450) | Fo              | or assistan<br>the bottom | ice with this proces:<br>n of the screen. | s, click the Hel | lp button             |

#### Slide notes

## **Text Captions**

For assistance with this process, click the Help button at the bottom of the screen.

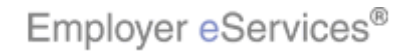

## Slide 42 - Slide 42

| Employer eServi                  | ices <sup>sm</sup>                                           | UnitedHealthcare                                                                    | e,  |
|----------------------------------|--------------------------------------------------------------|-------------------------------------------------------------------------------------|-----|
| <u>Enrollment</u> ID Cards       |                                                              | Help Training Tutorial                                                              | 5   |
| Add Terminate Reinstate          | Change Inquire                                               | Lag Out<br>Scroll Up-U Scroll Down-E                                                |     |
| Enrollee: JANE DOE               | Group: 0711585                                               | Insured ID: 00019283746-00                                                          |     |
| Plan Name (M                     | MEDICA ALLINA                                                |                                                                                     | >   |
| Market Name 🗗                    | MEDICA ALLINA ADVANTAGE HMO                                  |                                                                                     |     |
| Positively Enrolled              | /ES                                                          | Members Covered Employee Only                                                       |     |
| Eligibility Status               | ACTIVE                                                       | Market Number 0022502                                                               |     |
| New Coinsurance                  |                                                              | COBRA Paid-Date                                                                     |     |
| Salary Deductible                |                                                              | Salary Year                                                                         |     |
| COBRA Admin Type                 |                                                              | Click the Continue button                                                           |     |
| Primary Provider                 |                                                              |                                                                                     |     |
|                                  | Help                                                         |                                                                                     |     |
| By using this web site you agree | to our <u>Internet Service Agreement</u> <u>Contact Us</u>   | 8                                                                                   | 111 |
| 1. Introduction       2. Select  | 3. Reinstate<br>Highlight Box<br>(385 x 110)<br>(X:0; Y:450) | Verify the information you have entered is correct, then click the Continue button. |     |

#### Slide notes

**Text Captions** 

## Click the **Continue** button

Verify the information you have entered is correct, then click the Continue button.

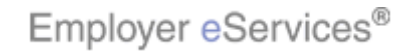

#### Slide 43 - Slide 43

| Employer eServices <sup>sm</sup>                                                         |                                                                                                    |                                         |                                                           |                                   | United<br>A transmittions for | dHealthcare"          |
|------------------------------------------------------------------------------------------|----------------------------------------------------------------------------------------------------|-----------------------------------------|-----------------------------------------------------------|-----------------------------------|-------------------------------|-----------------------|
| <u>Enrollment</u> ID Cards                                                               |                                                                                                    |                                         |                                                           | Help                              | Training                      | Tutorials             |
| Add Terminate Reinstat                                                                   | e Change Inquire                                                                                                |                                         |                                                           | Scro                              | ll Up-U Scr                   | Log Out<br>oll Down-D |
| Enrollee: JANE DOE                                                                       | Group:                                                                                                    | 0711585                                 | Insured ID:                                               | 00019283746                       | -00                           |                       |
| Employee<br>Information                                                                  | Demographic<br>Information                                                                                      | Product<br>Information                  | Other<br>Insurance Box                                    |                                   |                               | ^                     |
| Step 5 Enter of<br>On the day this cover<br>including another pla<br>Other Insurance UNK | other insurance inform<br>rage begins, will the e<br>in through this carrier<br>(NOWN)                          | nation change<br>nrollee be cov<br>?    | s and Submit.<br>ered under any other med                 | lical plan or po                  | licy,                         |                       |
| If the dependent is co<br>Type A: Dependent<br>plan (married)                            | evered, please select                                                                                           | Date Date Date Date Date Date Date Date | wing custody types:<br>Mance plan and employee's s        | pouse's insurance                 | e                             |                       |
| Type B: Employer     1. Introduction     2. Select                                       | Big State         State           3. Reinstate         Highlight Box           (385 x 110)         (X:0; Y:450) | bis dependent.                          | and no other individual is requ<br>The Other Insurance ta | ured to pay for th<br>b displays. | his                           |                       |

#### Slide notes

## **Text Captions**

The Other Insurance tab displays.

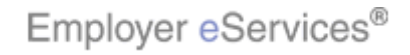

#### Slide 44 - Slide 44

| Employer eServ                                                                                                    | ∕ices <sup>₅m</sup>                                            |                        |                                                  |                | United<br>C Alimitant Con Co | dHealthcare"           |
|----------------------------------------------------------------------------------------------------|----------------------------------------------------------------|------------------------|--------------------------------------------------|----------------|------------------------------|------------------------|
| Enrollment ID Cards                                                                                                    |                                                                |                        |                                                  | Help           | Training                     | Tutorials              |
| Add Terminate Reinstat                                                                                                    | e Change Inquire                                               |                        |                                                  | Scre           | oll Up-U Sci                 | Log Out<br>roll Down-D |
| Enrollee: JANE DOE                                                                                                    | Group:                                                         | 0711585                | Insured ID:                                      | 00019283746    | 5-00                         |                        |
| Employee<br>Information                                                                                                    | Demographic<br>Information                                     | Product<br>Information | Other<br>Insurance                               |                |                              | <u>^</u>               |
| Step 5       Enter other insurance information changes and Submit.         On the day this coverage begins, will the enrollee be covered under any other medical plan or policy, including another plan through this carrier?                                                                                         |                                                                |                        |                                                  |                |                              |                        |
| Other Insurance UNK<br>Other Health (Non-Medi<br>Effective Date                                                                                                    | (NOWN<br>care) Information:<br>Expiration                      | Date                   |                                                  |                | - 50                         |                        |
| If the dependent is covered, please select one of the following custody types:<br>Type A: Dependent is covered under both employee's insurance plan and employee's spouse's insurance<br>plan (married)<br>Type B: Employee is awarded custody of this dependent, and no other individual is required to pay for this |                                                                |                        |                                                  |                |                              |                        |
| 1. Introduction<br>2. Select                                                                                                    | ) 3. Reinstate<br>Highlight Box<br>(385 x 110)<br>(X:0; Y:450) | )                      | Make any necessary up<br>click the Submit button | pdates to this | informatio                   | on, then               |

## Slide notes

## **Text Captions**

Make any necessary updates to this information, then click the Submit button.

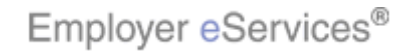

#### Slide 45 - Slide 45

| Employer eServices <sup>™</sup>                                                                          |                      |                                | 5            | United<br>A Landson Desp Co | dHealthcare"           |
|----------------------------------------------------------------------------------------------------|----------------------|--------------------------------|--------------|-----------------------------|------------------------|
| <u>Enrollment</u> ID Cards                                                                               |                      |                                | Help         | Training                    | Tutorials              |
| Add Terminate <u>Reinstate</u> Change I                                                                  | nquire               |                                | Scrol        | lUp-U Sci                   | Log Out<br>roll Down-D |
| Enrollee: JANE DOE                                                                                       | Group: 0711585       | Insured ID:                    | 00019283746- | -00                         |                        |
| 🕖 Not Enrolled in Medicare Part A                                                                        |                      |                                |              |                             | ^                      |
| Medicare Part B:                                                                                         |                      |                                |              |                             | _                      |
| Enrolled in Medicare Part B<br>Ineligible for Medicare Part B<br>Not Enrolled in Medicare Part B         | Effective Date 📃 /   | / Expiration Date              |              |                             |                        |
| Medicare Part D:                                                                                         |                      |                                |              |                             |                        |
| Enrolled in Medicare Part D<br>Ineligible for Medicare Part D<br>Not Enrolled in Medicare Part D         | Effective Date 📃 / [ | / Expiration Date              |              |                             |                        |
| Medicare Eligibility<br>HIC Number                                                                       | ×                    |                                |              |                             |                        |
| 1. Introduction         3. Rein           2. Select         "ighlight Box<br>(355 × 110)<br>(X:0; Y:450) | state                | Click the <b>Submit</b> button | ]            |                             |                        |
|                                                                                                    | Us                   |                                |              |                             |                        |

#### Slide notes

**Text Captions** 

## Click the Submit button

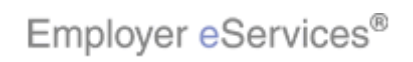

#### Slide 46 - Slide 46

| Employer eServi                                                                                     | ces <sup>sm</sup>                                            |                        |                                                  |                  | United<br>C Algund Day Ge | iHealthcare*          |
|----------------------------------------------------------------------------------------------------|--------------------------------------------------------------|------------------------|--------------------------------------------------|------------------|---------------------------|-----------------------|
| <u>Enrollment</u> ID Cards                                                                          |                                                              |                        |                                                  | Help             | Training                  | Tutorials             |
| Add Terminate Reinstate                                                                             | Change Inquire                                               |                        |                                                  | Scro             | ll Up-U Scr               | Log Out<br>oll Down-D |
| Enrollee: JANE DOE                                                                                  | Group:                                                       | 0711585                | Insured ID:                                      | 00019283746      | -00                       |                       |
| Employee<br>Information                                                                             | Demographic<br>Information                                   | Product<br>Information | Other<br>Insurance                               |                  |                           | ^                     |
| Employee Information<br>Transattigblig@b@cessful,<br>Warning: Members cover<br>MISSING PRIMARY PROV | ed value has been deri<br>IDER: CLAIMS WILL BE               | ved.<br>DENIED UNLES   | S PRIMARY PROVIDER IS ENT                        | ERED             |                           |                       |
| * <i>Required fields</i><br>Original                                                                | Date of Hire* 03/30/<br>Date of Death                        | 2007                   | Date of Retirement                               |                  |                           |                       |
| 1. Introduction<br>2. Select                                                                        | 3. Reinstate<br>Highlight Box<br>(385 x 110)<br>(X:0; Y:450) |                        | An inquiry-only screen s<br>Successful" message. | will display a " | Transacti                 | on                    |

#### Slide notes

## **Text Captions**

An inquiry-only screen will display a "Transaction Successful" message.

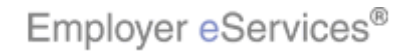

#### Slide 47 - Slide 47

| Employer eServices®                                                                  |                              |                                                                                                    |
|--------------------------------------------------------------------------------------|------------------------------|----------------------------------------------------------------------------------------------------|
| You ha                                                                               | Congra<br>ve completed the R | tulations!<br>einstate Enrollment tutorial.                                                                                                    |
| 1. Introduction     3. I       2. Select     Highlight B<br>(385 × 11<br>(X:0; Y:45) | Reinstate<br>ox<br>0)<br>0)  | Congratulations! You've completed the Reinstate<br>Enrollment tutorial. In this tutorial, you learned how<br>to reinstate an enrollee using Employer eServices. |

#### Slide notes

## **Text Captions**

Congratulations! You've completed the Reinstate Enrollment tutorial. In this tutorial, you learned how to reinstate an enrollee using Employer eServices.

# **Congratulations!**

# You have completed the Reinstate Enrollment tutorial.

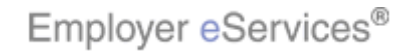

#### Slide 48 - Slide 48

| Employer eServices®                                                                                                    |                              |                                                                                                    |
|----------------------------------------------------------------------------------------------------|------------------------------|----------------------------------------------------------------------------------------------------|
| You have a subject of the second subject of the second subject of | Congra<br>ve completed the R | tulations!<br>einstate Enrollment tutorial.                                                              |
| 2. Select Highlight B<br>(385 × 11<br>(X:0; Y:45                                                                                                    | ox<br>0)<br>0)               | Please take a moment to provide feedback on this tutorial. A link is provided on the tutorial menu page. |

#### Slide notes

## **Text Captions**

Please take a moment to provide feedback on this tutorial. A link is provided on the tutorial menu page.

# **Congratulations!**

# You have completed the Reinstate Enrollment tutorial.

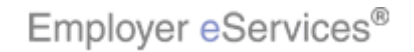

#### Slide 49 - Slide 49

| Employer eServices®                              |                              |                                                                                                    |
|--------------------------------------------------|------------------------------|----------------------------------------------------------------------------------------------------|
| You ha                                           | Congra<br>ve completed the R | tulations!<br>einstate Enrollment tutorial.                                                          |
| 2. Select Highlight B<br>(385 × 11<br>(X:0; Y:45 | ox<br>0)<br>50)              | Click the close button at the upper right-hand corner of this window to return to the tutorial menu. |

#### Slide notes

## **Text Captions**

Click the close button at the upper right-hand corner of this window to return to the tutorial menu.

# **Congratulations!**

# You have completed the Reinstate Enrollment tutorial.

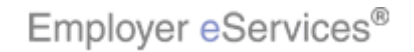